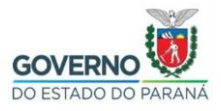

# Importação do certificado Filtro WEB SEED no Mozilla Firefox

**Passo 1:** Selecione e copie (**CTRL + C**) o link abaixo, abra o navegador **Mozilla Firefox,** cole (**CTRL + V**) o link na barra de endereços do navegador e clique no botão indicado abaixo.

http://www.prdsuporte.seed.pr.gov.br/uploads/certfiltroweb/certificado\_filtroweb.seed.crt

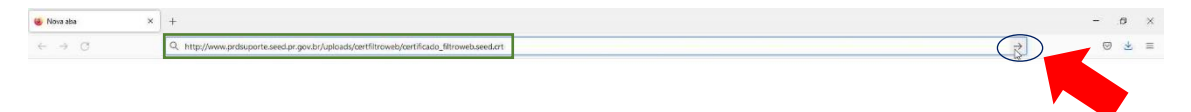

| Nova also                  | × | +                                                                                    | - 8 × |
|----------------------------|---|--------------------------------------------------------------------------------------|-------|
| $\leftarrow \rightarrow C$ |   | Q. www.prdsuporte.seed.pr.gov.br/uploads/vertifitroweb/certificado_fitroweb.seed.ort | S 🕹 = |

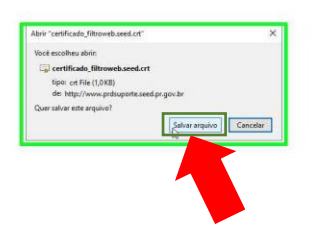

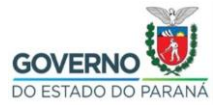

Passo 3: Clique no menu, conforme indicado abaixo.

| 😻 Nova aba 🔅                      | +                                            | a × |
|-----------------------------------|----------------------------------------------|-----|
| $\leftarrow \rightarrow \bigcirc$ | Q. Þesquise com Google au digite um endereça |     |
|                                   |                                              |     |

Passo 4: Clique em "Configurações".

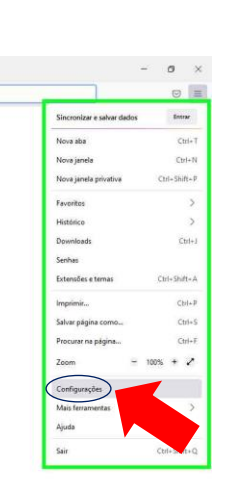

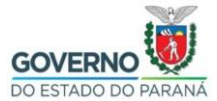

Passo 5: Clique em "Privacidade e Segurança".

| 🕲 Configurações 🛛 🗡 | < +                                                                                  | - 0 ) |
|---------------------|--------------------------------------------------------------------------------------|-------|
| ← → C               | Firefox aboutpreferences                                                             | ☆ ☺ = |
|                     | 🖉 Seu navegador está sendo gerenciado por nossa organização.                         |       |
| Geral               | Geral                                                                                |       |
| início              | Iniciar                                                                              |       |
| Q Pesquisa          | <u>Restaurar a sessão anterior</u>                                                   |       |
| Privacidade e       | Avisar ao sair do navegador                                                          |       |
| e Segurança         | Sempre verificar se o Firefox é o navegador padrão                                   |       |
| 🗘 Sync              | fox é o seu navegador padrão                                                         |       |
|                     |                                                                                      |       |
|                     | Abas                                                                                 |       |
|                     | Ctrl+]ab alternar entre abas por ordem de uso                                        |       |
|                     | Abrir links em abas em vez de novas janelas                                          |       |
|                     | 🗌 Ao abrir um línk, imagem ou mídia em uma nova aba, alternar para ela imediatamente |       |
|                     | 🗌 Mostrar a gisualização das abas na barra de tarefas do Windows                     |       |
|                     |                                                                                      |       |
|                     | ldioma e Aparência                                                                   |       |
|                     | Fontes e cores                                                                       |       |
|                     | Fonte pagrilo Padrilo (Times New Rom × Jamanho 16 × Ayançado                         |       |
|                     | Cgres                                                                                |       |
|                     |                                                                                      |       |
|                     | Zoom participa 100% v                                                                |       |
| 6                   |                                                                                      |       |
| Extension e lemas   | 🗇 volui zo un Texto                                                                  |       |
| Gr suporte melos    |                                                                                      |       |
|                     | Idioma                                                                               |       |

**Passo 6:** Utilize o botão de rolagem do mouse para baixo e clique em "**Ver certificados...** ".

| 🕲 Configurações 🛛 🛛 🗙        | +                                                                                                    | - 0 | × |
|------------------------------|----------------------------------------------------------------------------------------------------|-----|---|
| e → C                        | Firefox aboutpreferences#privacy                                                                                         | Ø   | = |
|                              | O Seu navegador está sendo gerenciado por nossa organização.                                                             |     |   |
| 영 Geral                      | Avito de privacidade  Peymili que o Finefox envie dados técnicos e de interação para a Mózilla Saiba mais                |     |   |
|                              | Permitir que o Firefox faça recomendações personalizadas de extensões Saiba mais                                         |     |   |
| Q Pesquisa                   | Permitir que o Firefox instale e execute estudos Ver estudos do Firefox                                                  |     |   |
| A Privacidade e<br>Segurança | Permitir que o Firefox envie, em seu nome, relatórios acumulados de falhas Saita mais                                    |     |   |
| Sync                         |                                                                                                    |     |   |
|                              | Segurança                                                                                                    |     |   |
|                              | Proteção contra conteúdo enganoso e softwares perigosos                                                                  |     |   |
|                              | 🗌 Bloquear conteŭdo perigoso ou enganoso. Salba mais                                                                     |     |   |
|                              | Bloquear downloads perigotos                                                                                             |     |   |
|                              | Avisar sobre softwares indesejados ou ingomuns                                                                           |     |   |
|                              | Certificados                                                                                                    |     |   |
|                              | Consultar servidores OCSP para confirmar a validade atual dos certificados Ver certificados                              |     |   |
|                              | Dispositivos de segurança                                                                                                |     |   |
|                              | Modo somente HTTPS                                                                                                    |     |   |
|                              | HTTPS fornece uma conexilio criptografada segura entre o Firefox e os sites que você visita. A maioria dos sites oferece |     |   |
|                              | suporte a HTTPS. Se o modo somente HTTPS estiver ativado, o Firefox muda todas as conexões para HTTPS.                   |     |   |
|                              | Saida mais                                                                                                    |     |   |
|                              | Ativar o modo somente HTTPS anenas em lanelas orivativas                                                                 |     |   |
| Extensões e Temas            | Não ativar o modo somente HITPS                                                                                          |     |   |
| ③ Suporte Firefox            |                                                                                                    |     |   |
| C                            |                                                                                                    |     |   |

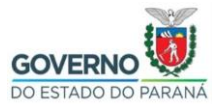

Passo 7: Clique em "Importar...".

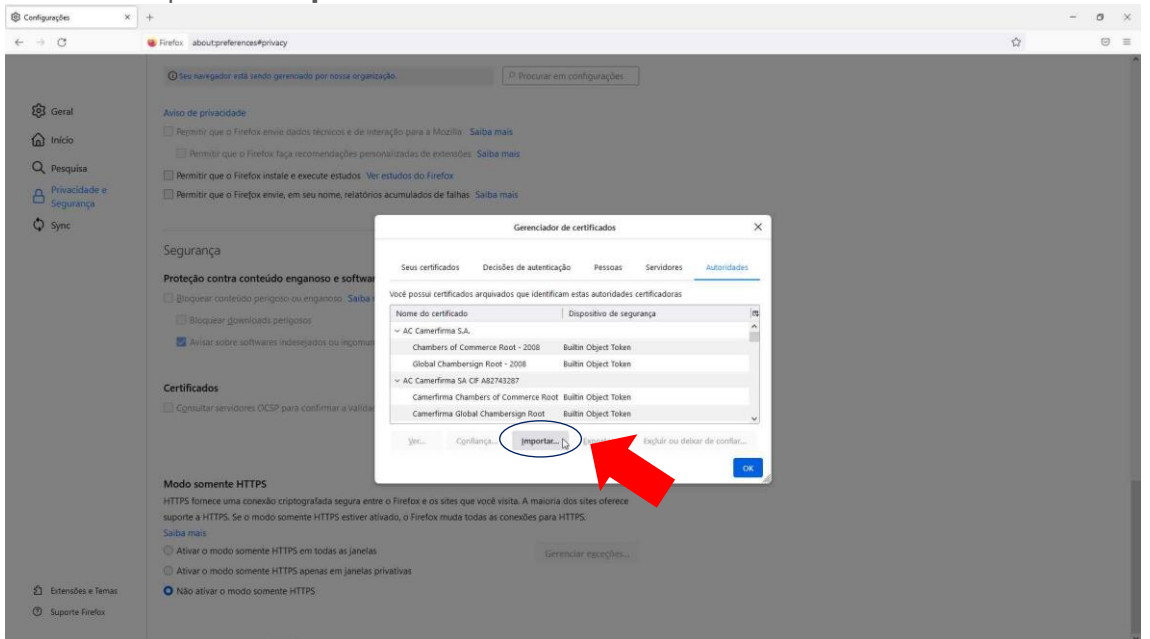

**Passo 8:** Selecione a pasta em que foi baixado o certificado, (Caso esta opção não tenha sido alterada, por padrão os navegadores salvam arquivos baixados na pasta Downloads) clique no arquivo **certificado\_filtroweb.seed.crt** e clique em "**Abrir**".

| 🕲 Configurações 🛛 🗙                                                                                   | +                                                                                                    |   | - 0 | × |
|----------------------------------------------------------------------------------------------------|----------------------------------------------------------------------------------------------------|---|-----|---|
| ← → C                                                                                                 | Firefox aboutpreferencesPprivacy                                                                                                    | û |     | Ξ |
| <ul> <li>Geral</li> <li>Inicio</li> <li>Pesquisa</li> <li>Procidade e</li> <li>Procidade e</li> </ul> | O fee wangador still lando germaado por nossa organização.                                                                                                    | × |     | ~ |
| Q Sync                                                                                                | Segurança Protoção contra contexido perspoto ou rente<br>Bioquere generalizado generatore<br>Bioquere generalizado generatore<br>Certificados Queresta de tabale<br>Queresta<br>Certificados Queresta de tabale<br>Queresta<br>Queresta<br>Querest |   |     |   |
| ① Extensibles a Temas<br>① Supporte Firefox                                                           | Modo somente HTTPS (me uma contexic utility)<br>HTTPS fence uma contexic utility of the some centricades (Brevelsawed.ot )<br>Atown o modo somente HTTPs en todas as janetas<br>Atown o modo somente HTTPs en todas as janetas privativas<br>Atown o modo somente HTTPS spense em janetas privativas<br>Naio ativar o modo somente HTTPS                                                                                                    |   |     | × |

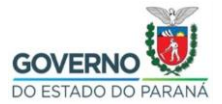

Passo 9: Clique na opção "Confiar nesta CA para identificar sites." e depois clique

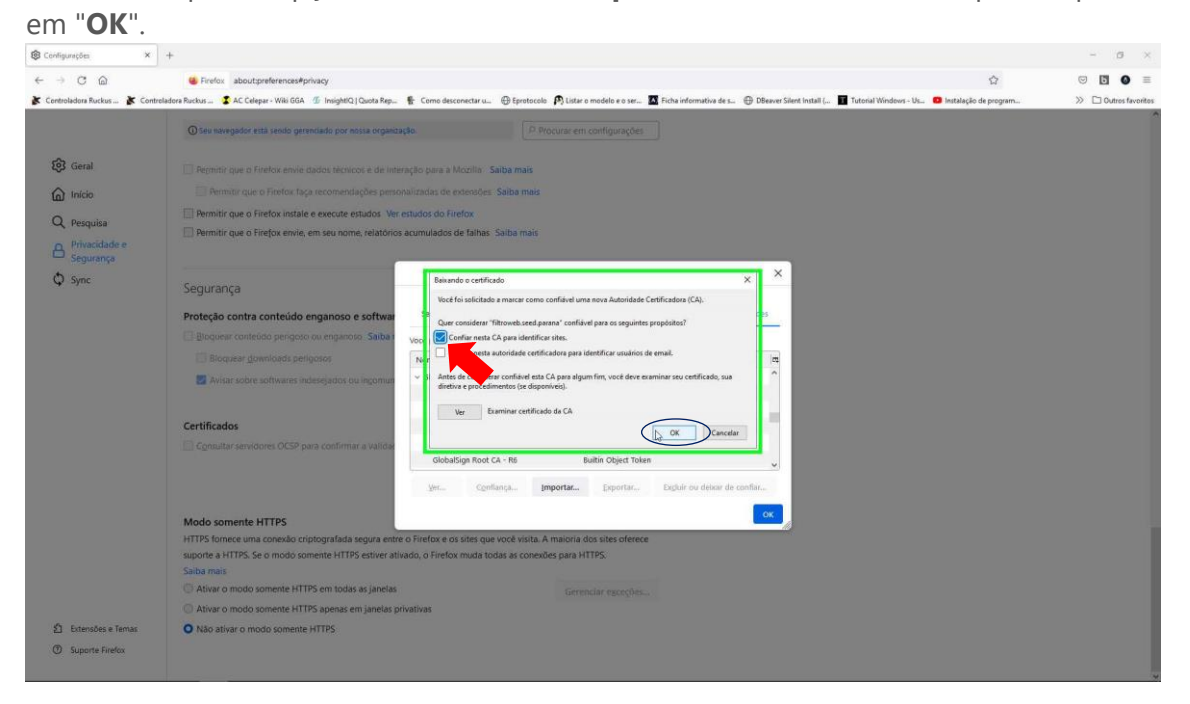

## Passo 10: Clique em "OK" novamente.

| Configurações     ×                                                                                         | +                                                                                                    |   | - 0 | × |
|----------------------------------------------------------------------------------------------------|----------------------------------------------------------------------------------------------------|---|-----|---|
| ← → C                                                                                                    | Forefox aboutpreferences#privacy                                                                                                    | ŵ | 0   | = |
| <ul> <li>Great</li> <li>Indo</li> <li>Propulsa</li> <li>Provectode e<br/>Segurança</li> <li>Sync</li> </ul> | Press Because presented presented pr | ¥ |     |   |
| ඩ Extensibes e Terrues<br>ලී Suporte Firefox                                                                | Album anis  Album o modo somente HTTPS en todas as janelas  Album o modo somente HTTPS en todas as janelas  Album o modo somente HTTPS  Não ativar o modo somente HTTPS                                                                                                    |   |     |   |

**Passo 11:** Feche o navegador Mozilla Firefox e abra novamente para garantir que o certificado funcione corretamente.